## CONFIGURING THE CALDAV

ON MAC

USER MANUAL

### CREDITS

#### Copyright/Disclaimer

No part of this manual may be published, redistributed or copied in any form whatsoever, by offset press, photocopy, microfilm or by any other means, either electronic, digital or optical, without the prior consent of the author(s) and publisher.

This copyright restriction includes the reproduction and dissemination of any part or parts of the manual for use by an enterprise, organization or institution or by any private person except for personal use or for study of a strictly private nature, or by any news media, illustrated journal, periodical or magazine, either in digital form, online or otherwise, including broadcasting media. All rights reserved Concerning the information contained in this manual, utmost care is taken to get the information as accurately as possible. S.C. Team Qaleido Software S.r.l. cannot be held responsible or liable for any erroneous information contained in this manual.

Handelsmerken

Microsoft, MS-DOS, Windows, Windows Vista, Windows NT, Windows Server, Windows Mobile, ActiveSync, Windows Media, Excel, Internet Explorer, MSN, Outlook, PowerPoint and Word are registered trademarks of Microsoft Corporation in the United States and/or other countries. Java, J2ME and all other Java based trademark are registered trademarks of Sun Microsystems, Inc. in the United States and/or other countries. Google is a registered trademark of Google, Inc. in the United States and/or other countries. Qaleido is a registered trademark of S.C. Team Qaleido Software S.r.l

#### Qaleido International B.V.

P.O box 127. 8250 AC Dronten, Netherlands PHONE +88 777 96 00| E-MAIL support@qaleido.com | INTERNET http://www.qaleido.com KvK LELYSTAD 32143209 | BTW-NR NL8201.74.403.B01 | IBAN NL23 SNSB 0871 6049 81 | BIC SNSBNL2A

# CONFIGURE THE CALDAV ACCOUNT

First you have to configure your CalDAV account on Mac:

Press the Calendar icon in toolbar.

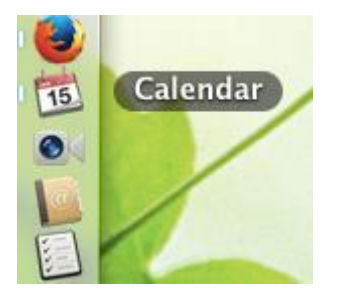

The Calendar window will be displayed and the related menu will be displayed at the top of desktop:

📹 Calendar File Edit View Window Help

| Calendars +               |         | Day                 | Calendar<br>Day Week Month Year |        |        | Eastern European Tim |               |                              |
|---------------------------|---------|---------------------|---------------------------------|--------|--------|----------------------|---------------|------------------------------|
| On My Mac<br>Home<br>Work |         | ◀ Today ►<br>Mon 12 | Tue 13                          | Wed 14 | Thu 15 | Fri 16               | Jai<br>Sat 17 | 1 <b>uary</b> 2015<br>Sun 18 |
| iCloud<br>Home<br>Work    | all-day |                     |                                 |        |        |                      |               |                              |
| Other<br>Birthdays        | 01:00   |                     |                                 |        |        |                      |               |                              |

Open the Calendar submenu and choose the Add Account option:

| Calendar                           | File Ec           | lit      |  |  |  |  |  |
|------------------------------------|-------------------|----------|--|--|--|--|--|
| About Calendar                     |                   |          |  |  |  |  |  |
| Preferences 策,<br>Accounts         |                   |          |  |  |  |  |  |
| Add Account                        |                   |          |  |  |  |  |  |
| Services                           |                   | ►        |  |  |  |  |  |
| Hide Cale<br>Hide Othe<br>Show All | ndar ¥<br>ers ∖⊂¥ | SH<br>SH |  |  |  |  |  |
| 0.00                               |                   |          |  |  |  |  |  |

Select the account type as a CalDAV type by checking the Add CalDAV Account radio button, then press Continue:

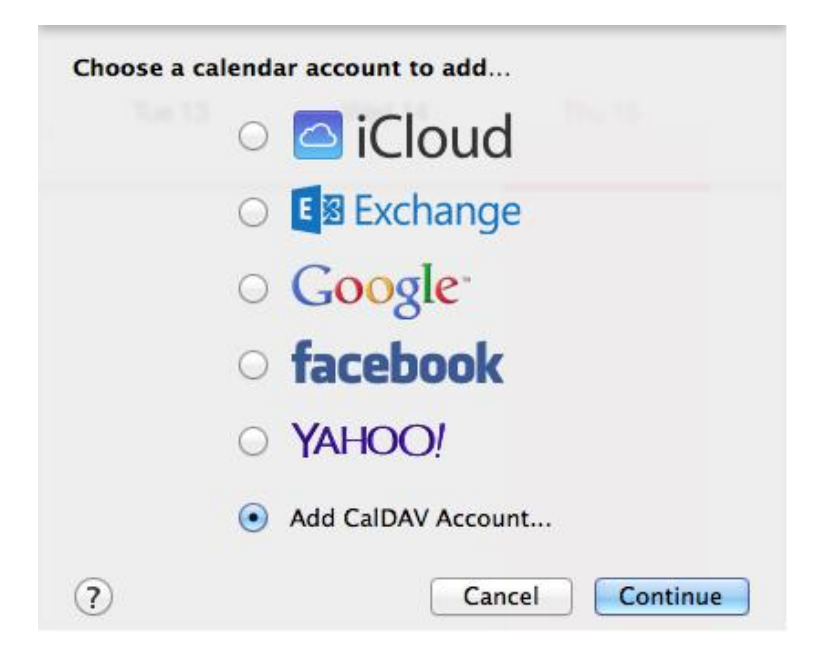

In the Add a CALDAV Account pop-up fill up the fields as it follows:

Account Type: set on Manual

User Name: the Qaleido user name

Password: the Qaleido password

Server Address: the server name

Note: You can see your account's exact settings in Qaleido, in the Settings/SyncMobile screen.

| Add a CalDAV Acco | unt<br>ovide the following information: |
|-------------------|-----------------------------------------|
| Account Type:     | Manual ‡                                |
| User Name:        | charles.johnson                         |
| Password:         | •••••                                   |
| Server Address:   | tqs.qaleido.com                         |
| Cancel            | Create                                  |

Press the Create button in the above screen. If the settings are correct, the account will be created and a CalDAV synchronization will be automatically started.

The account's calendars (including the Shared to me calendars), will appear as groups in the Calendar application. The calendars can be selected/ unselected in order their events to appear/ to not appear in the main calendar on the device.

| tqs.qaleido.com<br>♂ Charles Johnson<br>♂ Office calendar | 09:00 |  |  |
|-----------------------------------------------------------|-------|--|--|
| Other<br>Birthdays                                        | 10:00 |  |  |
|                                                           | 11.00 |  |  |

# EVENTS SYNCHRONIZATION

In order to manually initiate a CalDAV synchronization for the calendar groups, choose View in the Calendar menu, then press Refresh Calendars in the displayed submenu.

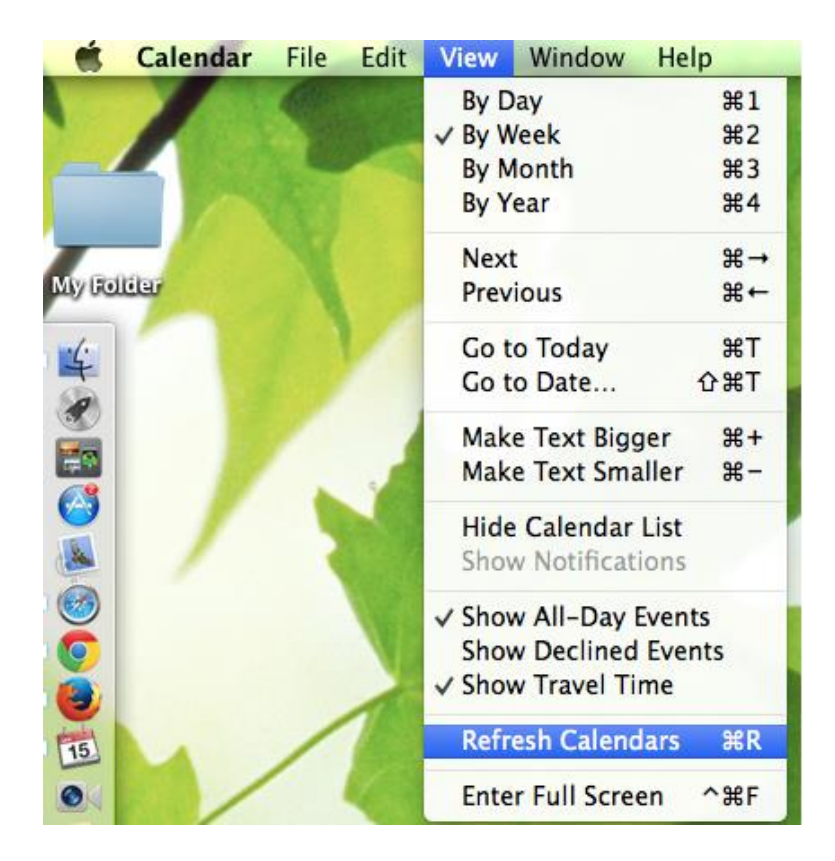

Also a synchronization will automatically start for all the active calendar groups (the checked ones) every time the Calendar application will be started.

At the end of the synchronization, the last changes made on Mac and also in Qaleido will be visible on both sides, Mac and Qaleido.

| qaleido event |                                       |                                                                         |  |
|---------------|---------------------------------------|-------------------------------------------------------------------------|--|
|               |                                       |                                                                         |  |
|               |                                       |                                                                         |  |
|               | 1                                     |                                                                         |  |
|               |                                       | and all discussions                                                     |  |
|               | Subject:                              | qaleido event                                                           |  |
|               | Subject:<br>From:                     | 13-01-2015 12:00                                                        |  |
|               | Subject:<br>From:<br>To:              | 13-01-2015 12:00<br>13-01-2015 15:00                                    |  |
|               | Subject:<br>From:<br>To:<br>Calendar: | 416100 event<br>13-01-2015 12:00<br>13-01-2015 15:00<br>Charles Johnson |  |

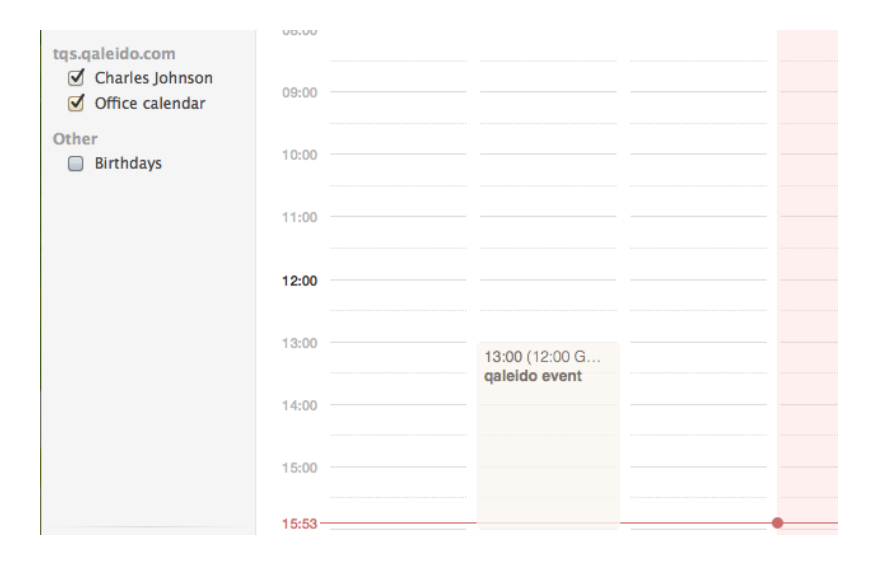

## TASKS SYNCHRONIZATION

In order to synchronize tasks, open the Reminders application by pressing the Reminders icon in the toolbar:

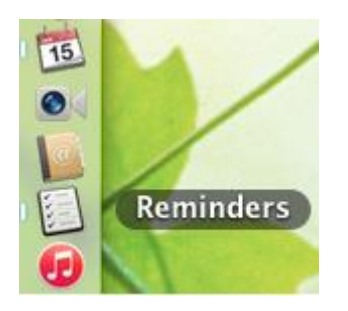

The Reminders window will be displayed and the related menu will be displayed at the top of desktop:

| 🛒 Reminde | rs File | Edit | View | Window | Help |   |
|-----------|---------|------|------|--------|------|---|
|           |         |      |      | Remin  | ders |   |
| Q         | Remino  | ders |      |        |      | + |
| Completed |         |      |      |        |      |   |
| Today     |         |      |      |        |      |   |
| On My Mac |         |      |      |        |      |   |
| Reminders |         |      |      |        |      |   |
| iCloud    |         |      |      |        |      |   |
| Reminders |         |      |      |        |      |   |

Open the Reminders submenu and choose the Accounts option:

| Reminders    | File Edit       |  |  |  |  |  |  |  |
|--------------|-----------------|--|--|--|--|--|--|--|
| About Remi   | About Reminders |  |  |  |  |  |  |  |
| Accounts     |                 |  |  |  |  |  |  |  |
| Default List | •               |  |  |  |  |  |  |  |
| Add Accour   | nt              |  |  |  |  |  |  |  |
| Services     | •               |  |  |  |  |  |  |  |
| Hide Remin   | ders %H         |  |  |  |  |  |  |  |
| Hide Others  | s ∵≋H           |  |  |  |  |  |  |  |
| Show All     |                 |  |  |  |  |  |  |  |
| Quit Remine  | ders #Q         |  |  |  |  |  |  |  |

Select your account in the list displayed on the left side of the Internet Accounts window. The account's details will be displayed on the right side in the same window. In the Use With field check the Reminders checkbox:

| 00                                 | Internet Acco                   | ounts                                |  |  |  |
|------------------------------------|---------------------------------|--------------------------------------|--|--|--|
| Show All                           |                                 | Q                                    |  |  |  |
| iCloud                             | s up your accounts to apps.     | o use with Mail, Contacts, Calendar, |  |  |  |
| imap.qaleido.com<br>Mail           | User Name:                      | charles.iohnson                      |  |  |  |
| @ marius.q@dev.qaleido.com<br>Mail | Server Address: tqs.qaleido.com |                                      |  |  |  |
| marius.w@dev.qaleido.com           | Description:                    | tqs.qaleido.com                      |  |  |  |
| tqs.qaleido.com                    | Password:                       | •••••                                |  |  |  |
| Calendars & Reminders              | Use With:                       | ☑ 📩 Calendars                        |  |  |  |
|                                    |                                 | Reminders                            |  |  |  |
|                                    |                                 |                                      |  |  |  |

Every time the Reminders application is started on Mac, a tasks synchronization will be automatically initiated for your account.

At the end of the synchronization, the last changes made on Mac and also in Qaleido will be visible on both, Mac and Qaleido.

| Hon | ne | Calendar 🖾   | Tasks      |            |                |                  |
|-----|----|--------------|------------|------------|----------------|------------------|
| +   |    | <u> </u>     |            |            |                |                  |
| =   |    | Subject      | Start Date | Due Date 🔺 | Task           |                  |
|     |    | qaleido task | 15-01-2015 | 15-01-2015 |                |                  |
|     |    |              |            |            | Subject:       | qaleido task     |
|     |    |              |            |            | Start Date:    | 15-01-2015       |
|     |    |              |            |            | Due Date:      | 15-01-2015       |
|     |    |              |            |            | Remind at:     | 15-01-2015 17:15 |
|     |    |              |            |            | Status:        | In progress      |
|     |    |              |            |            | Completed [%]: | 10%              |
|     |    |              |            |            | Priority:      | High             |
|     |    |              |            |            | Body:          | test             |
|     |    |              |            |            |                |                  |

|                 |    |                  | Reminders |
|-----------------|----|------------------|-----------|
| ٩               | Re | minders          |           |
| Completed       |    | III galeido task |           |
| Today           |    | Today<br>test    |           |
| On My Mac       |    |                  |           |
| Reminders       |    |                  |           |
| ICloud          |    |                  |           |
| Reminders       |    |                  |           |
| tqs.qaleido.com |    |                  |           |
| Reminders       |    |                  |           |

Qaleido International b.v. PO Box 127, 8250 AC Dronten, The Netherlands phone: +31 321,701,777 fax: +31 851 030 010 info@qaleido.com www.qaleido.com Version 1.8.2016.02.02.14.45 Security Partners

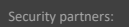

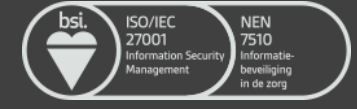